## Webex Events 参加方法

 登録をする(事前にお済ませください) 届いたメールの登録をクリックする

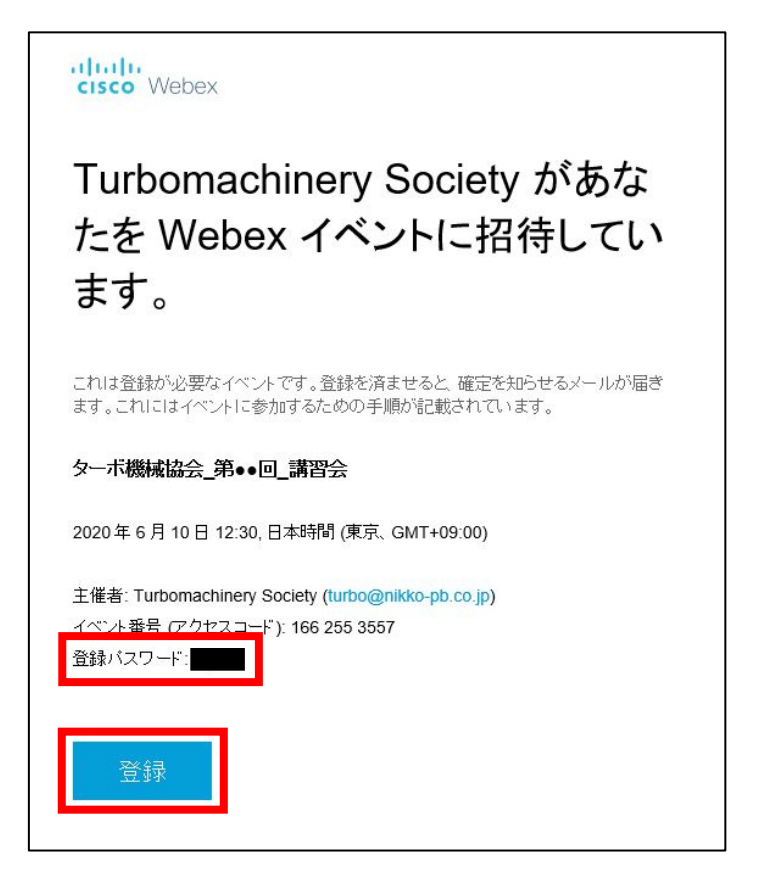

イベント内容が間違っていないことを確認して登録をクリック

| cisco Webex |                                                                                             |
|-------------|---------------------------------------------------------------------------------------------|
| ノベトト虐把      |                                                                                             |
| イハノト 旧知:    | 少一小饭~~加云_∽●□_再百云                                                                            |
| このイベントには登録が | が必要です                                                                                       |
| イベントの状態:    | 未開始                                                                                         |
| 日時:         | 2020年6月10日 12:30<br>日本時間 (東京、GMT+09:00)<br><u>タイムゾーンを変更</u>                                 |
| 継続時間:       | 2 時間                                                                                        |
| 詳細:         |                                                                                             |
|             | 登録                                                                                          |
| © 20        | 120 Cisco and/or its affiliates. All rights reserved. <u>プライバシーステートメント</u>   <u>サービス利用規</u> |

| cisco Web          | bex                                                                                             |
|--------------------|-------------------------------------------------------------------------------------------------|
| <                  | >                                                                                               |
| 登録用パス              | スワード                                                                                            |
| このイベントは<br>た登録パスワー | プライベートイベントです。このイベントに登録するには、イベントの主催者から通知され<br>ド <mark>を指定する必要</mark> があります。                      |
| 登録用パスワー            | ード<br>送信<br>戻る                                                                                  |
| イベント情報             |                                                                                                 |
| イベント:              | ターボ機械協会_第●●回_講習会                                                                                |
| 日時:                | 2020年6月10日 12:30<br>日本時間 (東京、GMT+09:00)                                                         |
| 継続時間:              | 2時間                                                                                             |
| 詳細:                |                                                                                                 |
|                    |                                                                                                 |
|                    | © 2020 Cisco and/or its affiliates. All rights reserved. <u>プライバシーステートメント</u>   <u>サービス利用規約</u> |

登録フォームに必要な内容を記入する。

姓名、メールアドレスは必須なので必ず記載する。 会社名と電話番号(トラブル対応用)も入力する。

| cisco Webex   |                                                                                                 |
|---------------|-------------------------------------------------------------------------------------------------|
| <             | >                                                                                               |
| ターボ機械協会_      | 第●●回_講習会への登録                                                                                    |
| イベントに登録するにはこ  | <u>日本語:東京時間</u><br>のフォームに入力してください。アスタリスク(*)の付いた項目は、必ず入力してください。                                  |
| 次の質問にお答えください  | N:                                                                                              |
| *姓:           | "名:                                                                                             |
| * メールアドレス:    | 電話番号: 電話番号(中外海亜を含む)                                                                             |
| * メールアドレスの再確認 | 2職:                                                                                             |
| * 会社:         |                                                                                                 |
| 所在地 1:        |                                                                                                 |
| 所在地 2:        |                                                                                                 |
| 市区町村:         | 都道府県/州:                                                                                         |
| 郵便番号/ZIP:     |                                                                                                 |
| 国/地域:         | ×■ ✓                                                                                            |
| 従業員数:         | 1-99 🗸                                                                                          |
|               | 今後のセミナー情報をお知らせしてもよいですか?:                                                                        |
|               | Oはい Oいいえ                                                                                        |
|               |                                                                                                 |
|               | 送信 キャンセル                                                                                        |
|               | © 2020 Cisco and/or its affiliates. All rights reserved. <u>プライパシーステートメント</u>   <u>サービス利用規約</u> |

送信をクリックすると登録確認で完了をクリック

| cisco Webex                                              |
|----------------------------------------------------------|
| 登録確認<br>ご登録頂きありがとうございます。                                 |
| 次のイベントに登録されました: ターボ機械協会_第●●回_講習会                         |
| イベントへの参加方法が記載された確認のメールメッセージが送られてきます。                     |
| イベントは2020年6月9日の13:15 東京時間に開始します。<br>時間どおりにイベントに参加してください。 |
|                                                          |
|                                                          |

登録したメールアドレスに対して承認メールが送信される。

(ここからは当日ご操作お願いします)

2. イベントに参加する

届いたメールを開き、イベントに参加をクリック

| 主催者: Turbomachinery<br>イベント番号 (アクセスコー<br>登録 ID:このイベントに登<br>イベントバスワード: unT2 | / Society (turbo@nikko-pb.co.jp)<br>-ド): 166 387 6634<br>録 ID は必要ありません<br>6W39UMW/ |
|----------------------------------------------------------------------------|------------------------------------------------------------------------------------|
| 2020年6月9日13:15,日                                                           | 本時間 (東京、GMT+09:00)                                                                 |
| イベントに参加                                                                    |                                                                                    |
| +65-6703-6949 Singapore<br>国際コールイン番号                                       | Toll                                                                               |

姓名、メールアドレス、登録承認メールに記載のイベントパスワードを入力し、

今すぐ参加をクリック

| cisco W     | /ebex                                  |                                       |                        |         |                         |      |                        |          |             |
|-------------|----------------------------------------|---------------------------------------|------------------------|---------|-------------------------|------|------------------------|----------|-------------|
| ebex Events | Webex Meetings                         | Webex Support                         | Webex Training         | マイ Web  | x                       |      |                        |          | Turbomachin |
|             |                                        |                                       |                        |         |                         |      |                        |          |             |
| イベン         | └情報: ターフ                               | ∜機械協会_                                | 第●●回_講習                | 필会      |                         |      |                        |          |             |
| このイベント      | トに登録されていま                              | す。                                    |                        |         |                         |      |                        |          |             |
|             |                                        |                                       |                        |         |                         |      |                        |          | 日本語:夏       |
| イベントの       | 伏態: 🧕 開始済み                             |                                       |                        |         | 今すぐイベン                  | ノトに参 | 为口                     |          |             |
| 日時:         | 2020年6月9日<br>日本時間 (東)<br><u>タイムゾーン</u> | ]13:15<br>京、GMT+09:00)<br><u>·を変更</u> |                        |         | このイベント                  | に参加す | するには、次の情報を             | を入力してくだる | さい。         |
| 継続時間:       | 1 時間                                   |                                       |                        |         | ŧ:                      |      |                        |          |             |
| 詳細:         |                                        |                                       |                        |         | <b>名</b> :              |      |                        |          |             |
| イベントの       | 資料: 主催者からイ<br>場合は、以下                   | ベントパスワード<br>にそれを入力して                  | が通知されている<br>[情報の表示]をク  |         | メールアドレ                  | ス:   | I                      |          |             |
|             | リックしてく                                 | ださい:<br>「情報の                          | の表示                    |         | イベントパス                  | ワード: | *****                  |          |             |
|             |                                        | IP2 TAV.                              |                        |         |                         |      |                        |          |             |
|             |                                        |                                       |                        |         |                         |      |                        |          |             |
| このイベン       | トに参加することで                              | Cisco Webex の                         | サービス利用規約お              | 6       |                         |      | 今すぐ参加                  |          |             |
| 20221       |                                        | 1息しにものと見ば                             | しまり。                   |         |                         |      | ー ノフワワ <sup>C</sup> 参加 | する NEW!  |             |
|             |                                        |                                       |                        |         |                         |      |                        |          |             |
|             | /                                      |                                       | 1 61 - 200             | 1 +     |                         |      |                        |          |             |
|             | イベントに参加<br>ルを表示するため                    | 9 る別に <u>ここをク</u><br>めのプレーヤーが-        | ノックして、イベン<br>インストールされて | シト中に 00 | ・(Universal C<br>か確認してく | ださい。 | nications Format) リッ   | ソナメテイアノ: | P-1         |